## 【工作啦】企业申请双选会、宣讲会操作指南

一、企业登录流程

1、打开我校就业信息网(http://jy.huuc.edu.cn/),点击用人单位登录按钮进行登录。

| ← → ♂ (Area) hybrid ceducat                                                                               | ☆ | <b>a</b> : |
|----------------------------------------------------------------------------------------------------|---|------------|
| ◆ 物行: 双边电影问着城堡于物质业协业区易平台                                                                                  |   | Î          |
| し、小林王ぞ虎 就止创业指导服务中心 厚徳/唯实/博学/慎思                                                                            |   |            |
| 首页 学校概况 新闻公告 学生服务 用人单位 就这部号 的论无地 下极中心 联系我们 数据中心 数字地理是 一般人头理学 Q                                            |   |            |
| ごかみまござ                  づ一市城建学院2025届毕业生                 空中双选会                 法助時间: 2024年8月31日-2025年6月30日 |   |            |
|                                                                                                    |   | •          |
| 鼻 通知公告 信息公示 👳 🕮 招聘信息 双选会 🔤 S>> 🛗 就业日历                                                                     |   |            |

- 二、活动报名流程
- 1、未有工作啦企业账号预约流程
- (1). 企业扫码登录之后需要先注册信息提交学校审核

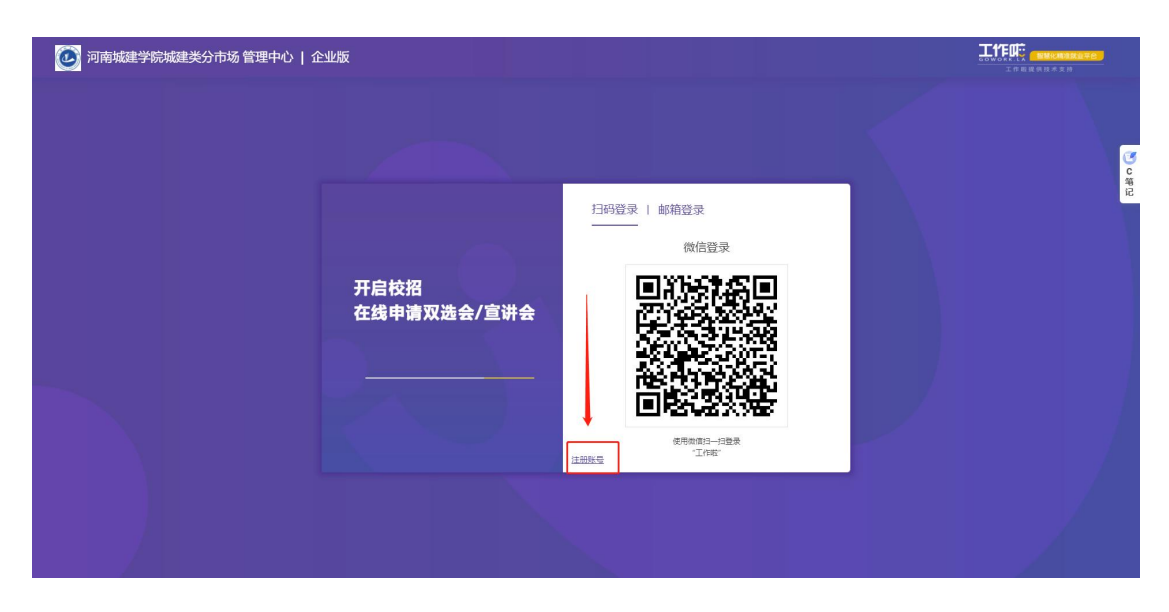

| 0-         | 0                                     | 0                   |  |
|------------|---------------------------------------|---------------------|--|
| 公司住員       | 经收入信息                                 | 田田市の市内              |  |
|            |                                       |                     |  |
|            | 八司信由                                  |                     |  |
|            | 乙,可1日心.                               |                     |  |
|            |                                       |                     |  |
|            |                                       |                     |  |
|            | •                                     |                     |  |
| - 0mi      | 00 ## H#k000                          |                     |  |
| . AA 7907  |                                       |                     |  |
|            | @8: 200*200px (8)5; (paper)           |                     |  |
|            |                                       |                     |  |
| *20        | 府: 请编写公司会称                            |                     |  |
|            | 一经该写不可修改,请与营业的原设持一致                   |                     |  |
| *270       | 除: 请编写公司对外的简称                         |                     |  |
|            | 一经城军不可想改、德建筑城军                        |                     |  |
| * 戶盤(      | ·立: 请选择选择所履行业                         |                     |  |
|            |                                       |                     |  |
| +20m       | 派: 请告择公司性质                            | *                   |  |
|            |                                       |                     |  |
| *12.627    | 1金 · 请城市公司注册资金 万元 -                   | 人民币 👻               |  |
|            |                                       |                     |  |
| *2m        | INE TRADING                           |                     |  |
|            |                                       |                     |  |
|            |                                       |                     |  |
|            |                                       |                     |  |
|            |                                       |                     |  |
| *公司(       | (E) 请选择公司性质                           | -                   |  |
|            |                                       |                     |  |
| *注:987     | 1全 请编写公司注册资金 万元 <del>*</del>          | 人民币 🔻               |  |
|            |                                       |                     |  |
| *2.80      | 101: IR303832                         |                     |  |
|            |                                       |                     |  |
| *#0        | 8: 请能入成立年8 ─ Ⅲ                        |                     |  |
|            |                                       |                     |  |
| *#I        | n: 选择规模                               | *                   |  |
|            |                                       |                     |  |
|            | 请编写公問題介 (50-500字)                     |                     |  |
|            |                                       |                     |  |
|            |                                       |                     |  |
| * 2/80     | IÚ :                                  | 0/500               |  |
|            |                                       |                     |  |
| *是答。       | 市: 上市公司 非上市公司                         |                     |  |
|            |                                       |                     |  |
| 270<br>270 | 7月11 +草類                              |                     |  |
|            |                                       |                     |  |
|            |                                       |                     |  |
|            |                                       |                     |  |
|            |                                       |                     |  |
|            |                                       |                     |  |
|            | <b>T</b> #                            |                     |  |
|            | r-9                                   |                     |  |
|            |                                       |                     |  |
|            |                                       |                     |  |
|            | Copyright @ 2023 GoWork.la. All Right | Reserved. Ver 1.3.4 |  |

(2). 提交信息之后会进入企业端界面,在校园招聘-双选会页面进行 活动报名

| 🙆 河南城建学院城                                                | <u> 裁建关分市场 管理中心   企业版</u>                                                                                                    |                   |           |
|----------------------------------------------------------|----------------------------------------------------------------------------------------------------|-------------------|-----------|
| <b>会</b> 首页                                              | 校園招調-双進会<br>全章 本月 下月                                                                                                    |                   |           |
| <ul> <li>● 校园招聘 ~</li> <li>宣讲会</li> <li>空中宣讲会</li> </ul> | 河南城建学院2025届毕业生 ●53 ③ 第8.888<br>○ 线上田均明月: 2024.08.31                                                                                                    | 举力学论。同常知道学校知道保分市场 | の市場を      |
| 双选会<br>【 招聘管理 > L 企业中心 >                                 |                                                                                                    | 能办学校 河南城建学研分市场    | 50388     |
|                                                          | ● ○ 日本 ● ○ 日本 ● ○ 日本 ● ○ 日本 ● ○ 日本 ● ○ 日本 ● ○ 日本 ● ○ 日本 ● ○ 日本 ● ○ 日本 ● ○ 日本 ● ○ 日本 ● ○ 日本 ● ○ 日本 ● ○ 日本 ● ○ 日本 ● ○ 日本 ● ○ 日本 ● ○ 日本 ● ○ 日本 ● ○ 日本 ● ○ 日本 ● ○ 日本 ● ○ 日本 ● ○ 日本 ● ○ 日本 ● ○ 日本 ● ○ 日本 ● ○ 日本 ● ○ 日本 ● ○ 日本 ● ○ 日本 ● ○ 日本 ● ○ 日本 ● ○ 日本 ● ○ 日本 ● ○ 日本 ● ○ 日本 ● ○ 日本 ● ○ 日本 ● ○ 日本 ● ○ □ 日本 ● ○ □ 日本 ● ○ □ □ □ □ □ □ □ □ □ □ □ □ □ □ □ □ □ □ | 带办学校 网络属建学斯属建筑分布场 | Sitting & |

| ▲ 首页                          |   | < 校園招呼・双進会・双進会振名                                           |
|-------------------------------|---|------------------------------------------------------------|
| <ul> <li>● 校园招聘</li> </ul>    | ~ | 双进会报名                                                      |
| 室讲会<br>空中宣讲会<br>双选会<br>& 招明管理 | > | (金)<br>金の23時 新単規則<br>中自中 (中)                               |
| H EX40                        | × | 双迭会名称: 河南城建学院2025届毕业生空中双迭会                                 |
|                               |   | #1220年: エンを回答文<br>* 意向专业: 不服 源加+                           |
|                               |   | <ul> <li>- 招羽明伯2: 働約 今天/702世 見文</li> </ul>                 |
|                               |   | * <b>联系人:</b> 海道電理系人                                       |
|                               |   | * 歐源电话: 18337586298                                        |
|                               |   | ·微信号: 调道可能出导 用于学生的意思可能如何出生测试                               |
|                               |   | <b>输注</b> : 如此原则是估计学和社会力学,而在1995年7月,而在1995年7月,(如此性中国的公共地会) |

2、已有工作啦企业账号预约流程

(1).登录后进入【招聘管理】-【申请高校合作】,提交企业资质信息后点击提交。

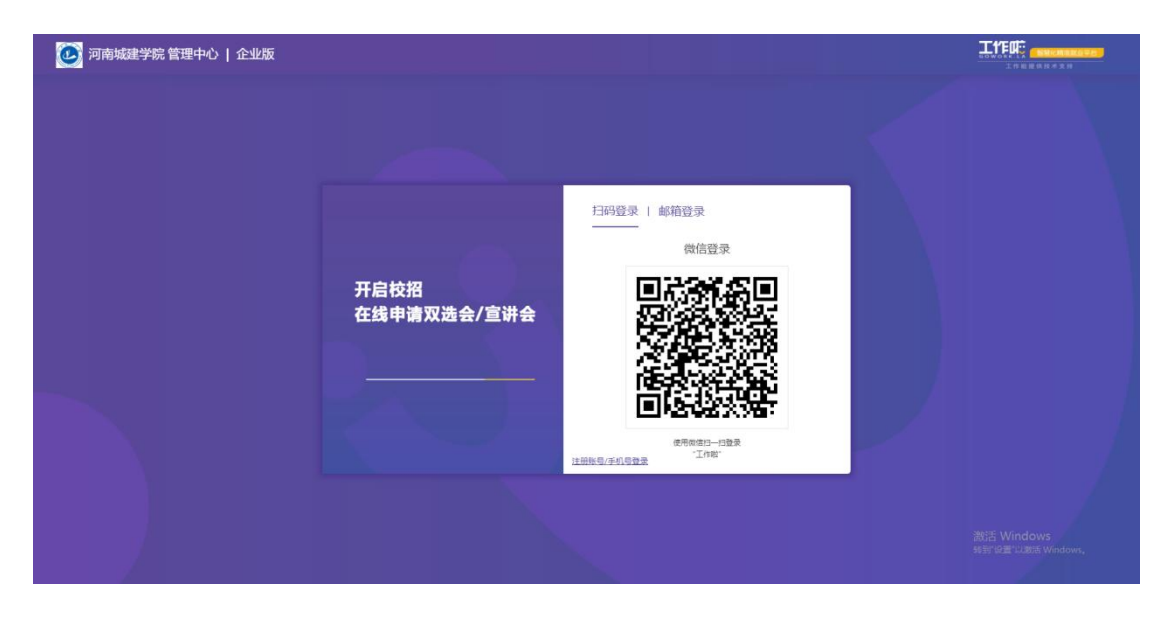

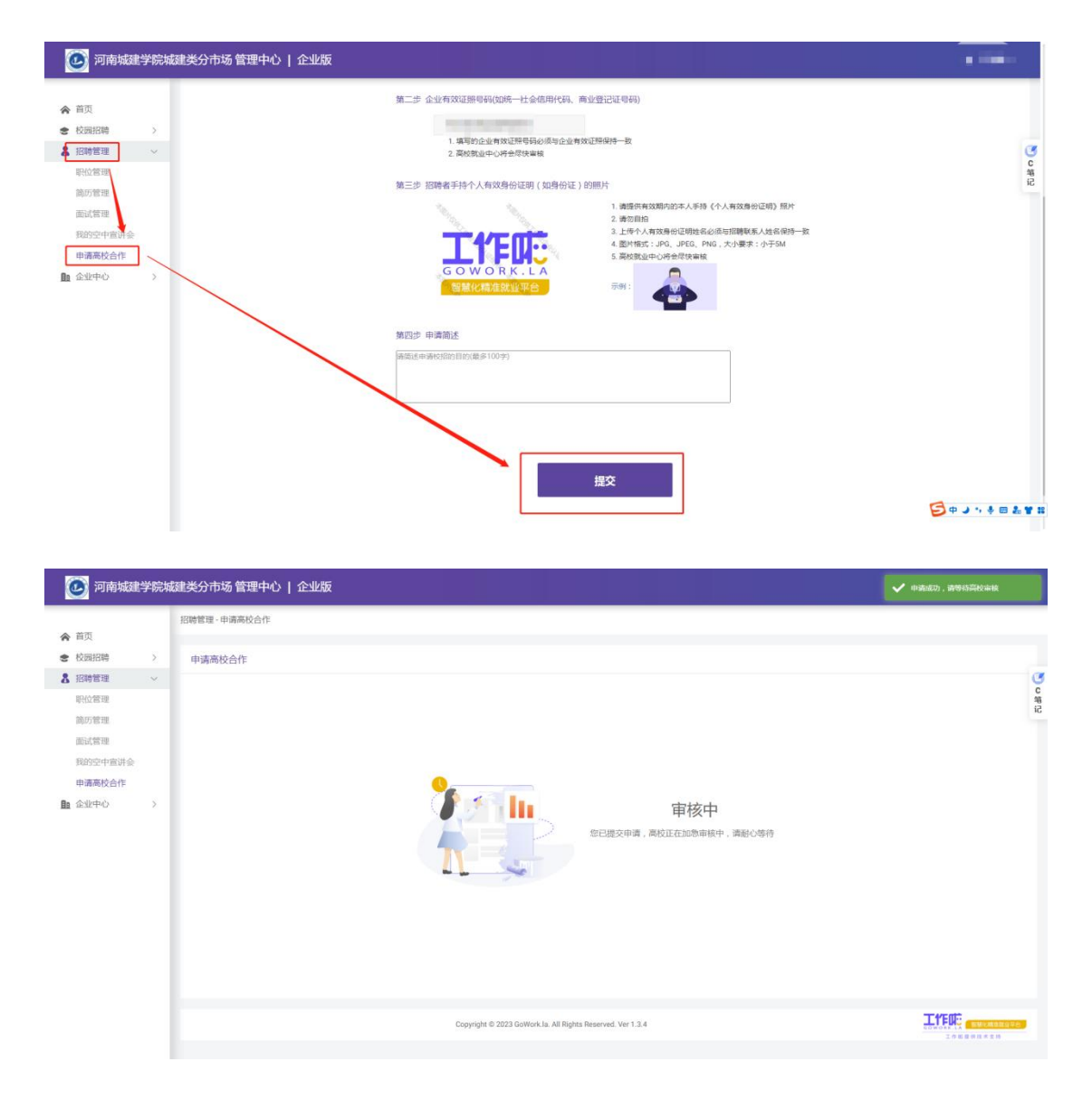

(2). 申请高校合作后,无需等待审核,可直接进入【双选会】模块报 名,找到本场活动后点击报名

| 🙋 河南城建学院                                                                                                   | 城建类分市场 管理中心   企业版                                                                                                    |                   |       |
|----------------------------------------------------------------------------------------------------|----------------------------------------------------------------------------------------------------|-------------------|-------|
| <b>会</b> 首页                                                                                                | 校園招調 · 双选会<br>全部 本月 下月                                                                                                    |                   |       |
| ★ 校園招聘 ~<br>宣讲会<br>空中宣讲会                                                                                   | 河南城建学院2025届毕业生 (1953) (2014年1月)<br>(第1日本の2月月):2024.08.31                                                                                                    | 総力学校 河南城區学校城區等分市场 | 38458 |
| 双选会       3 招聘管理       100       100       100       100       100       100       100       100       100 | 「     「     「     「     「     「     「     「     「     「     「     「     」     「     」     「     」     「     」     」     「     」     」     「     」     」     「     」     」     「     」     」     「     」     」     」     「     」     」     」     」     』     の     、 | 出力学校 河南城建学纪分布场    | 流出探索  |
|                                                                                                    | ● 250000 初間古除中臣城建类2022. ● 55 ● 218年<br>○ 411-1970月11:20224-01:12:00                                                                                                    | 举办学校。河南城建学网城建筑分市场 | 燕击服金  |

(3). 进入活动报名页面, 输入填写招聘职位、参会人员等信息后点击 提交申请即可完成报名

| 🕑 河南城建学院                          | 完城建类分市场 管理中心   企业版                         | 1       |
|-----------------------------------|--------------------------------------------|---------|
| ▲ 首雨                              | 《 校园招聘·双选会·双选会报名                           |         |
| <ul> <li>中央</li> <li>+</li> </ul> |                                            |         |
|                                   | X 送 会 版 名                                  | a       |
| 르바중<br>空中宣讲会<br>双洗수               |                                            | C<br>第记 |
| 名 招助管理 >                          | 「「「「「」」「「」」「「」」」「「」」」「「」」」「「」」」「「」」」「「」」」」 |         |
|                                   | Gifti2                                     |         |
|                                   | 双选会名称: 职引未来-2023年全国大中城市巡回招聘河南站置"职          |         |
|                                   | 单位合称: 11                                   |         |
|                                   | *意向专业: 不和 派加+                              |         |
|                                   | + 168648/10 : 31444-218 (3154)             |         |
|                                   | *BL55.人: 3843791.55.人                      |         |
|                                   | +联系电话: 11                                  |         |
|                                   | *@29 : 30370507                            |         |

| 🙆 河南城建学院城                           | 建类分市场 管理中心   企业版 |                                                       |                   |         |
|-------------------------------------|------------------|-------------------------------------------------------|-------------------|---------|
| ♠ 首页                                | *联系电话:           | 1987-981                                              |                   |         |
| 校園招聘 ~     ##44<br>##44<br>##44<br> | *微信号:            | 清洁写的信号                                                | 用于学生祝婆德历后液加密运行维上面 | á 🔐     |
| 空中宣讲会                               | 参会成员:            |                                                       |                   | C<br>第记 |
| 双选会                                 | 成员1:             | 清填写成员姓名(8字以内) 请                                       | 道写联系电话            | x       |
| ▲ 企业中心 >                            | •                |                                                       |                   |         |
|                                     | 备注:              | 如蜀蒙高校给予现场支持,请在此填写。(如遵供面:                              | 26落地 )            |         |
|                                     |                  |                                                       |                   |         |
|                                     |                  |                                                       |                   |         |
|                                     |                  |                                                       |                   |         |
|                                     |                  |                                                       |                   |         |
|                                     |                  |                                                       |                   |         |
|                                     |                  | 提交申请                                                  |                   |         |
|                                     | Copyr            | ight © 2023 GoWork.la. All Rights Reserved. Ver 1.3.4 |                   |         |

### (4). 提交后等待学校审核即可。

|      |   | 双选会报名记录列表                                            |                                                                |             |           |
|------|---|------------------------------------------------------|----------------------------------------------------------------|-------------|-----------|
| 画页   |   |                                                      |                                                                |             |           |
| 使國招聘 | ~ |                                                      | 等语 选择审核状                                                       | ▶ ● 请输入学校名称 | 0.        |
| 的社会  |   |                                                      |                                                                |             |           |
| 中宣讲会 |   | 河南城建学院2025届毕业生 ★55 ○ 第680項<br>○ 住上 ※59时间: 2024.08.31 |                                                                |             | 10000     |
| 3选会  |   | 9                                                    |                                                                |             |           |
| 碑管理  | Σ |                                                      |                                                                |             |           |
| 业中心  | 2 |                                                      |                                                                |             | 4 1 ▶ 第13 |
|      |   |                                                      |                                                                |             |           |
|      |   |                                                      | Provide the PAPER Provided by all Provide Provided States 7 at |             | TTER      |
|      |   |                                                      | Copyright @ 2023 Gowork.a. An regists reserved, Ver 1.3.4      |             | 工作相關保護未及約 |
|      |   |                                                      |                                                                |             |           |
|      |   |                                                      |                                                                |             |           |
|      |   |                                                      |                                                                |             |           |
|      |   |                                                      |                                                                |             |           |
|      |   |                                                      |                                                                |             |           |
|      |   |                                                      |                                                                |             |           |
|      |   |                                                      |                                                                |             |           |
|      |   |                                                      |                                                                |             |           |
|      |   |                                                      |                                                                |             |           |
|      |   |                                                      |                                                                |             |           |

# 【工作啦】企业申请宣讲会操作指南

找到并打开就业信息网点击用人单位登录,登录成功后会进入企业版 首页。

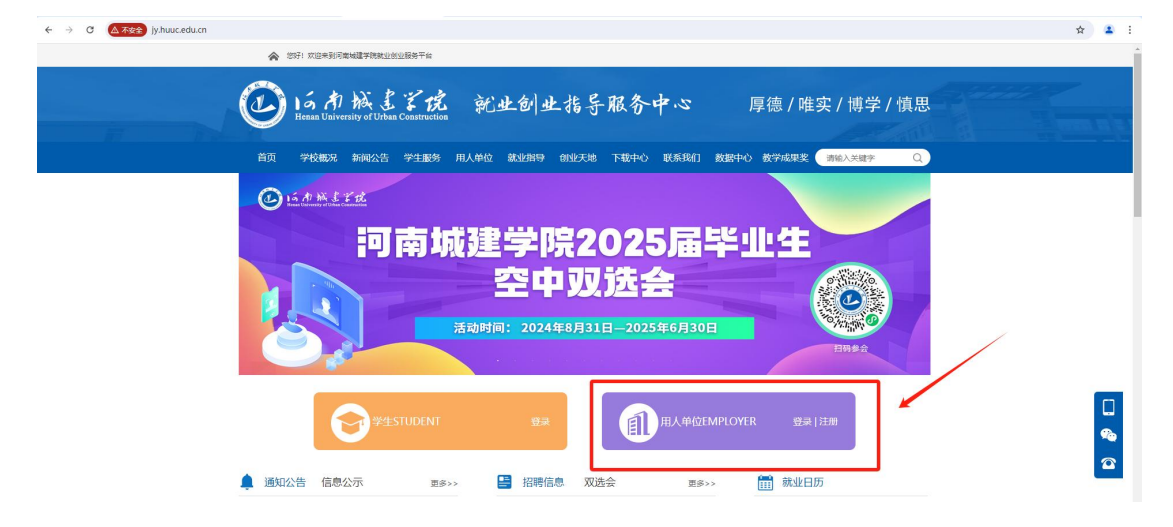

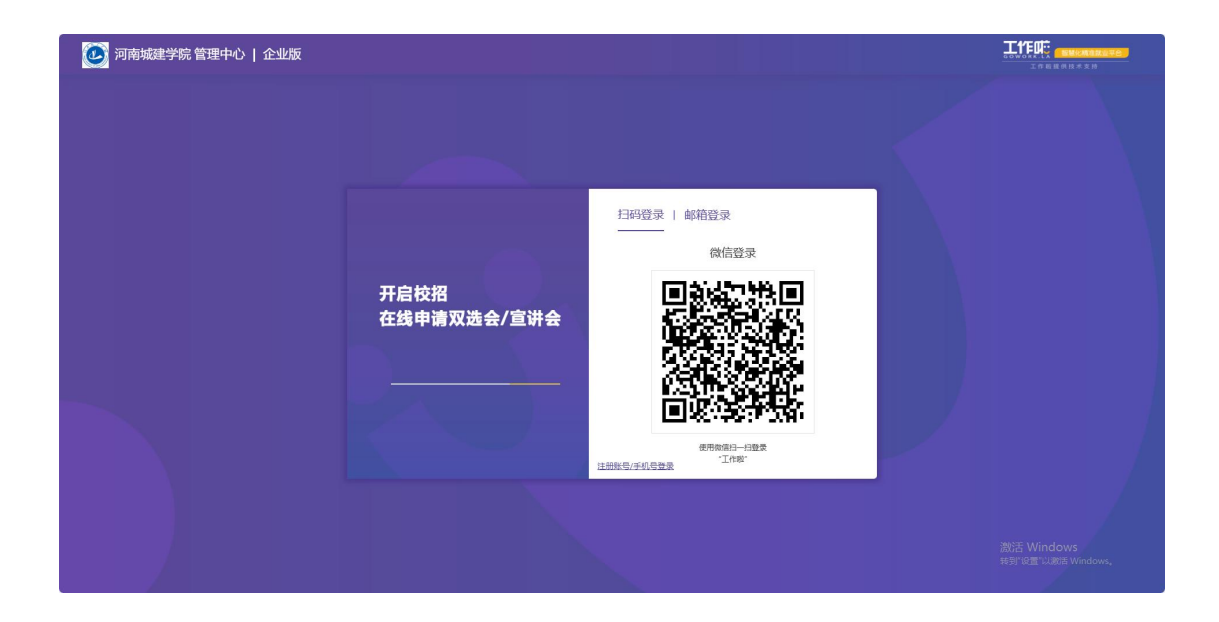

1、新用户登录需要进行注册(根据系统流程提交公司相关信息及资质信息)

| , |                     |       |  |
|---|---------------------|-------|--|
|   |                     |       |  |
|   | 开启校招<br>在线申请双选会/宣讲会 | 注册/登录 |  |
|   |                     |       |  |

|                      |                                        | ○退出 |
|----------------------|----------------------------------------|-----|
| <b>)</b><br>এচান্নের |                                        |     |
|                      | 公司信息                                   |     |
| 소리1060:              | ana±jeuco<br>##: 20°-200+x/85€; isgang |     |
| *公司金称:               | · · · · · · · · · · · · · · · · · · ·  |     |
| *公司施称:               | · · · · · · · · · · · · · · · · · · ·  |     |
| *所履行业:               | *************************************  |     |

|      | *成立年铅: 歸輸入成立年份 年                                           |
|------|------------------------------------------------------------|
|      | ◆ 氘工人說: 透鮮現瞭 ▼                                             |
|      | (10)(10)(10)(10)(10)(10)(10)(10)(10)(10)                   |
|      | *_Q280(ttp): 0,500                                         |
|      | *是版上市: 上市公司 #上市公司                                          |
|      | බාමාරා: +380a                                              |
|      |                                                            |
|      |                                                            |
|      | <del>下-</del> #                                            |
| 注納罪勞 | Copyright © 2023 GoWork Ja. All Rights Reserved. Ver 1.3.7 |

### (根据系统流程提交公司资质信息及招聘岗位)

|                                  |                                                  |            |                                 | <u> </u>                                                   |                                                                                                    |                                                                             | 3                                                                                                    |
|----------------------------------|--------------------------------------------------|------------|---------------------------------|------------------------------------------------------------|----------------------------------------------------------------------------------------------------|-----------------------------------------------------------------------------|----------------------------------------------------------------------------------------------------|
| 公司                               | 同信息                                              |            |                                 | 招聘人信息                                                      |                                                                                                    |                                                                             | 申请高校合作                                                                                                    |
| 当前申请福                            | <b>赫校:</b>                                       |            |                                 |                                                            |                                                                                                    |                                                                             |                                                                                                    |
| 以下必填项为                           | n高校要求,                                           | 请详细完善信息    | 見否则影响高                          | <b>校校招合作</b>                                               |                                                                                                    |                                                                             |                                                                                                    |
| 第一步 企                            | 业有效证照                                            | (如营业执照、    | 商业登记证                           | E等)                                                        |                                                                                                    |                                                                             |                                                                                                    |
|                                  |                                                  |            |                                 | 1.上                                                        | 传企业                                                                                                    | 有效证照名称                                                                      | 必须与公司全称保持一致                                                                                                    |
|                                  |                                                  | Đ          |                                 | 2. 頃<br>3. 图                                               | (定)六有<br> 片格式                                                                                                    | ;:JPG、JPEG                                                                  | 、PNG,大小要求:小于5M                                                                                                    |
|                                  |                                                  | E AUE      | T 022                           | 4. 尚                                                       | 校就业                                                                                                    | 中心将会尽快                                                                      | 軍核                                                                                                    |
|                                  | 「古川                                              | _17 12业有效证 | EHR.                            |                                                            |                                                                                                    |                                                                             |                                                                                                    |
|                                  |                                                  |            |                                 |                                                            |                                                                                                    |                                                                             |                                                                                                    |
| 第二步 企                            | 业有效证照                                            | 号码(如统一社    | 土会信用代码                          | 3、商业登记证号                                                   | ]码)                                                                                                    |                                                                             |                                                                                                    |
|                                  | 请填写企                                             | 业有效证照号码    | 1                               | 1.01                                                       | 1. 填写                                                                                                    | 的企业有效证                                                                      | 照号码必须与企业有效证照保持一致                                                                                                    |
|                                  |                                                  |            |                                 |                                                            | ) 宫标                                                                                                    | 部业由心该合                                                                      | 尼林审核                                                                                                    |
|                                  |                                                  |            |                                 | 2                                                          | 2. 高校                                                                                                    | 就业中心将会)                                                                     | 尿快审核                                                                                                    |
| 第三步 招調                           | 聘者手持个                                            | 人有效身份证     | 明(如身份                           | 证)的照片                                                      | 2. 高校                                                                                                    | 就业中心将会)                                                                     | 尽快审核                                                                                                    |
| 第三步 招調                           | 聘者手持个                                            | 人有效身份证     | 明(如身份                           | 证)的照片<br>1.请<br>2.诸                                        | 2. 高校<br>提供有<br>汤自拍                                                                                                   | 就业中心将会)<br>放期内的本人                                                           | 尽快审核<br>手持《个人有效身份证明》照片                                                                                                    |
| 第三步 招調                           | 聘者手持个                                            |            | 明(如身份                           | 证)的照片<br>1.请<br>2.请<br>3.上<br>4 图                          | 2. 高校<br>提供有<br>物自拍<br>(传个人                                                                                           | 就业中心将会)<br>效期内的本人                                                           | 尽快审核<br>手持《个人有效身份证明》照片<br>姓名必须与招聘联系人姓名保持一副<br>↓ PNG 、大小要求・小干5M                                                                                                    |
| 第三步 招調                           | 考子子子<br>学生、学生、学生、学生、学生、学生、学生、学生、学生、学生、学生、学生、学生、学 | 人有效身份证     | 明(如身份                           | 证)的照片<br>1.请<br>2.请<br>3.上<br>4.图<br>5.高                   | 2. 高校<br>提供有<br>約自<br>た<br>校<br>就<br>业                                                                                | 就业中心将会<br>效期内的本人<br>有效身份证明<br>;:JPG、JPEG<br>中心将会尽快                          | 尽快审核<br>手持《个人有效身份证明》照片<br>姓名必须与招聘联系人姓名保持一副<br>5、PNG,大小要求:小于5M<br>审核                                                                                                    |
| 第三步 招調                           | 塘者手持个<br>点击上(                                    | 人有效身份证     | E明(如身份<br>证明                    | 证)的照片<br>1.请<br>2.请<br>3.上<br>4.图<br>5.高<br>示例             | 2. 高校<br>一後<br>一後<br>一<br>次<br>校<br>就<br>业<br>:                                                                       | 就业中心将会<br>效期内的本人<br>有效身份证明<br>;:JPG、JPEG、JPEG<br>中心将会尽快                     | 尽快审核<br>手持《个人有效身份证明》照片<br>姓名必须与招聘联系人姓名保持一副<br>5、PNG,大小要求:小于5M<br>审核                                                                                                    |
| 第三步 招調                           | 塘者手持个<br>点击上(                                    | 人有效身份证     | E明(如身份<br>证明                    | 证)的照片<br>1. 请<br>2. 请<br>3. 上<br>4. 國<br>5. 高<br>示例        | 2. 高校<br>提供自<br>一<br>一<br>一<br>一<br>代<br>格<br>式<br>业<br>-<br>-<br>-<br>-<br>-<br>-<br>-<br>-<br>-<br>-<br>-<br>-<br>- | 就业中心将会<br>效期内的本人<br>有效身份证明<br>():JPG、JPEG<br>中心将会尽快                         | 尽快审核<br>手持《个人有效身份证明》照片<br>姓名必须与招聘联系人姓名保持一副<br>、 PNG,大小要求:小于5M<br>审核                                                                                                    |
| 第三步 招調                           | 傳者手持个<br>点击上(                                    | 人有效身份证     | E明(如身份<br>证明                    | 证)的照片<br>1. 请<br>2. 请<br>3. 上<br>4. 图<br>5. 高<br>示例        | 2. 高校<br>提供自<br>作<br>校<br>式<br>业                                                                                      | 就业中心将会<br>一<br>有效身份证明<br>注 JPG、JPEG<br>中心将会尽快                               | 尽快审核<br>手持《个人有效身份证明》照片<br>姓名必须与招聘联系人姓名保持一副<br>、PNG,大小要求:小于5M<br>审核                                                                                                    |
| 第三步 招。<br>发布职位<br><sup>职位:</sup> | 傳者手持个<br>点击上(<br>职位名称:                           | 人有效身份证     | 明(如身份<br>证明<br>招聘人数:            | 证)的照片<br>1.请<br>2.请<br>3.上<br>4.图<br>5.高<br>示例             | 2. 高校<br>提供自托<br>/ 校 航<br>· · · · · · · · · · · · · · · · · · ·                                                       | 就业中心将会<br>就业中心将会<br>有效身份证明<br>:: JPG、JPEG<br>中心将会尽快<br>正择专业<br>选择专业         | ■ 長田市校<br>「「「「「「」」」<br>「「」」<br>「「」」<br>「「」」<br>「「」」<br>「「」」<br>「「」」<br>「「」」<br>「「」」<br>「「」」<br>「」」<br>「」」<br>「」」<br>「」」<br>「」」<br>「」」<br>「」」<br>「」」<br>「」」<br>「」」<br>「」」<br>「」<br>「                                                                                                    |
| 第三步 招<br>发布职位<br>职位:<br>职位:      | 傳者手持个<br>点击上(<br>职位名称:<br>职位名称:                  | 人有效身份证     | 明(如身份<br>证明<br>招聘人数:<br>招聘人数:   | 证)的照片<br>1.请<br>2.请<br>3.上<br>4.图<br>5.高<br>示例<br>小于10000人 | <ol> <li>高校</li> <li>提供自托</li> <li>一方付格式</li> <li>一方</li> <li></li></ol>                                              | 就业中心将会<br>一                                                                 | ■ 長田市村 ● 日本 ● 日本 <p< td=""></p<> |
| 第三步 招<br>发布职位<br>职位:<br>职位:      | 骋者手持个<br>点击上(<br>职位名称:<br>职位名称:                  | 人有效身份证     | 明 ( 如身份<br>证明<br>招聘人数:<br>招聘人数: | 证)的照片<br>1.请<br>2.请<br>3.上<br>4.图<br>5.高<br>示例<br>小于10000人 | 2. 高校<br>提 () () () () () () () () () () () () ()                                                                     | 就业中心将会<br>故期内的本人<br>有效身份证明<br>: JPG、JPEG、<br>中心将会尽快<br>选择专业<br>选择专业<br>选择专业 | ■ 長田市校<br>「「「「「「」」」」<br>「「」」<br>「「」」<br>「「」」<br>「「」」<br>「「」」<br>「」」<br>「」」<br>「」」<br>「」」<br>「」」<br>「」」<br>「」」<br>「」」<br>「」」<br>「」」<br>「」」<br>「」」<br>「」」<br>「」」<br>「」」<br>「」」<br>「」<br>「                                                                                                    |

2、注册完成后登录企业版管理中心

| 第二步 企业有效证明与预以成一社会研究状况,既且登记之等的                                  |  |  |  |  |
|----------------------------------------------------------------|--|--|--|--|
| 2. 2012/01-01460984                                            |  |  |  |  |
| 通过》 加速离子行1个行攻地拉起来,加速拉起,加速拉起,加速方                                |  |  |  |  |
| 1. 遭受所得效其约约本人乎時《个人有效是公正明》两片                                    |  |  |  |  |
|                                                                |  |  |  |  |
|                                                                |  |  |  |  |
|                                                                |  |  |  |  |
| GOWORK BOARD                                                   |  |  |  |  |
|                                                                |  |  |  |  |
|                                                                |  |  |  |  |
| 2/2 · · · · · · · · · · · · · · · · · ·                        |  |  |  |  |
|                                                                |  |  |  |  |
|                                                                |  |  |  |  |
| 田田に加工 日本語に加工 日本語に加工 日本語 日本語 日本語 日本語 日本語 日本語 日本語 日本語 日本語 日本語    |  |  |  |  |
| Fig. : 8/25/6 - 459/98/2H 2/                                   |  |  |  |  |
| E-MAGE                                                         |  |  |  |  |
| RG: RESEALER SEALER SEALER SEALER SEALER                       |  |  |  |  |
| 1180(a)                                                        |  |  |  |  |
|                                                                |  |  |  |  |
|                                                                |  |  |  |  |
|                                                                |  |  |  |  |
| 上一步 提交                                                         |  |  |  |  |
|                                                                |  |  |  |  |
|                                                                |  |  |  |  |
| 1000 Copyright © 2021 Golfbolds. All Rights Reserved Vir 1.3.3 |  |  |  |  |

#### 3、点击【宣讲会】申请学校活动

|                                                                                  | 首页                                                                                  |                                                                                            |              |
|----------------------------------------------------------------------------------|-------------------------------------------------------------------------------------|--------------------------------------------------------------------------------------------|--------------|
| <ul> <li>▲ 首页</li> <li>● 校園招聘</li> <li>◆</li> <li>□ 注分</li> <li>空中宣讲会</li> </ul> |                                                                                     | ● 05%回行 今日 0 (図 回ば低時<br>06分 昨日 0 0人                                                        | 今日 0<br>昨日 0 |
| 双选会<br>我招聘管理     分     協     企业中心     分                                          | 会         P         役         診           東方         X38余         和方室道         副位室道 | 重井会         今日0・・・         ア         双迭会           056         姓日0         056         056 | 今日 0<br>昨日 0 |
|                                                                                  | 招聘情况                                                                                | 待办提醒                                                                                       |              |
|                                                                                  | 职位名称 在线直脚 收到施历 面试整调                                                                 | 待办事项                                                                                       | 日期           |
|                                                                                  |                                                                                     | 收到的【文本消息】                                                                                  | 2023-01-12   |
|                                                                                  | NECENTROLING MARK                                                                   | <ul> <li>收到的【文本消息】</li> </ul>                                                              | 2023-01-05   |
|                                                                                  |                                                                                     | <ul> <li>收到的【文本消息】</li> </ul>                                                              | 2022-12-21   |
|                                                                                  |                                                                                     | <ul> <li>收到的【文本消息】</li> </ul>                                                              | 2022-12-19   |
|                                                                                  |                                                                                     | <ul> <li>收到的[文本消息]</li> </ul>                                                              | 2022-12-02   |
|                                                                                  |                                                                                     | <ul> <li>收到的【文本肖意】</li> </ul>                                                              | 2022-10-18   |
|                                                                                  |                                                                                     | <ul> <li>收到的【文本消息】</li> </ul>                                                              | 2022-10-12   |
|                                                                                  |                                                                                     | <ul> <li>收到的【文本消息】</li> </ul>                                                              | 2022-10-09   |
|                                                                                  |                                                                                     | 收到的【文本消息】                                                                                  | 2022-10-03   |
|                                                                                  |                                                                                     | <ul> <li>收到的【文本消息】</li> </ul>                                                              | 2022-10-02   |

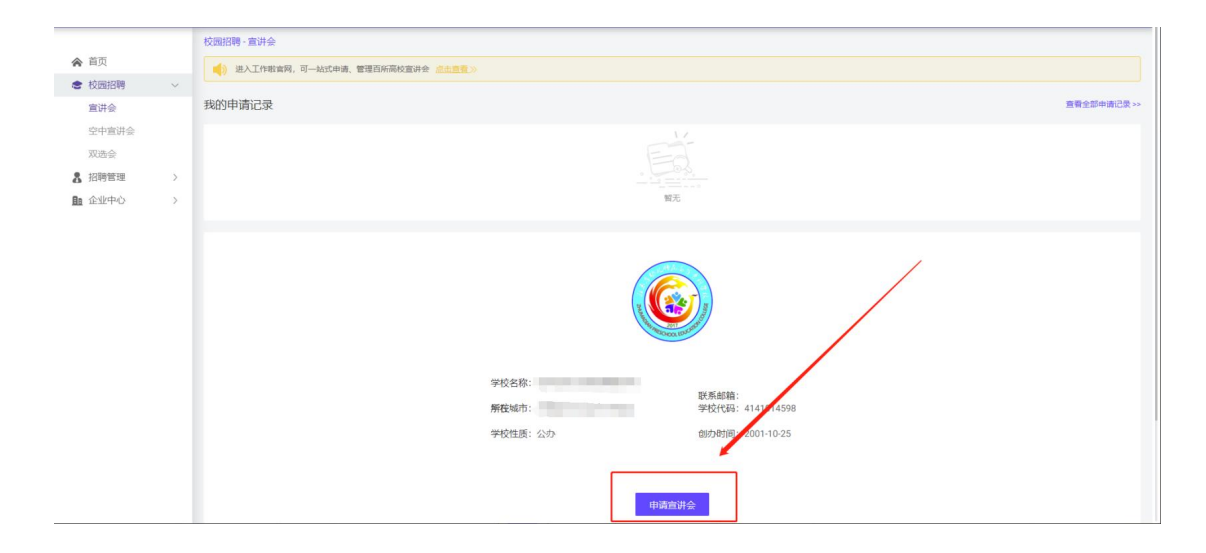

4、根据提示填写活动信息,并提交

|                        | < 校园招聘 - 申请宣讲会 |                                             |                                     |
|------------------------|----------------|---------------------------------------------|-------------------------------------|
| ▲ 首页                   |                |                                             |                                     |
| ★ 校園招聘 ~               | 申请宣讲会          |                                             |                                     |
| 宣讲会                    |                |                                             | The A merida A devidence as some    |
| 空中宣讲会                  | 111500         | L作啦客服 · · · · · · · · · · · · · · · · · · · | 选会/宣讲会申请相关问题,<br>扫码咨询!(添加请备注"用人单位名称 |
| 双选会                    |                | 計稿: service@gowork.la 日代語名 +5               | 姓名")                                |
| 8 招聘管理 >               |                |                                             |                                     |
| L 企业中心 >               | ( <b>L</b>     |                                             | (*)                                 |
| 工作                     | 资质审            | Ŕ                                           | 报名宣讲会                               |
| 工作吸答版                  | 南核中            |                                             | 中間中                                 |
| ■ 邮箱:service@gowork.la |                |                                             |                                     |
| ■63:33                 | 当前学校           | 87%                                         |                                     |
|                        | * 會洪主報         | : · · · · · · · · · · · · · · · · · · ·     |                                     |
|                        |                |                                             |                                     |
| E 5672 5657 5          | 单位名称           | : 工作啦测试科技有限公司                               |                                     |
|                        |                |                                             |                                     |
|                        | *开始时间          | : 2021-10-28 14:00:00                       |                                     |
|                        | * 使声音          | 2021 10 28 16:00:00                         |                                     |
|                        | faltnæra       |                                             |                                     |
|                        | *期望学生人数        | : 200                                       |                                     |
|                        |                |                                             |                                     |

| ▲ 首页                   | (Wist                                                       | l |
|------------------------|-------------------------------------------------------------|---|
| ★ 校園招聘 ∨               |                                                             | l |
| 宣讲会                    |                                                             | l |
| 空中宣讲会                  |                                                             | l |
| 双选会                    |                                                             | l |
| 名 招聘管理 >               |                                                             | l |
| 企业中心 >                 |                                                             |   |
| <b>ち属数招腰向</b><br>工作啦客服 |                                                             |   |
| 🧠 微信:goworkla1         |                                                             |   |
| a<br>P                 | Bertak)よう中市, Estrano 500(今中市,<br>提交申请                       |   |
|                        | Copyright © 2021 GoWork.la. All Rights Reserved. Ver 1.3.3. |   |

### 5、提交后等待学校进行审核,审核结果"未通过"即为报名失败。

|                            | 招聘管理 - 我的宣讲会                                               |                  |
|----------------------------|------------------------------------------------------------|------------------|
|                            |                                                            |                  |
|                            | 宣讲会申请记录列表                                                  |                  |
| 重研装                        | 逸播 <b>审核状态 ▼</b> 请输入学校名称                                   | 0.               |
| 오무르바굣                      |                                                            | _                |
| AXU2012                    | 测试查讲会 助师2021-10-28 14:00 - 2021-10-28 16:00 郑州科技学院         |                  |
|                            | ● 北谷留无                                                     |                  |
|                            |                                                            |                  |
| 工作財客服                      |                                                            | ▲ <b>1</b> ▶ 第1页 |
| 💊 微信:goworkla1             |                                                            |                  |
| Marka (Service@goworkJa) 🔤 | Copyright © 2021 GoWork.la. All Rights Reserved. Ver 1.3.3 |                  |
|                            |                                                            | 工作和最供用术支持        |
|                            |                                                            |                  |
|                            |                                                            |                  |
|                            |                                                            |                  |
|                            |                                                            |                  |
|                            |                                                            |                  |
|                            |                                                            |                  |